# HOME-BOX<sup>2</sup> クイックガイド

Ver1.7

# §HOME-BOX2 ポータルで できること

# 1. HOME-BOX2 ポータルとは

HOME-BOX2 ポータルでは、ストレージサービス「HOME -BOX2」を快適にご利用いただくための各種機能がご利用 いただけます。

# 2. HOME-BOX2 ポータルの機能

HOME-BOX2 ポータルは、次の機能をご提供します。

# ■トピックス

お知らせや新着ファイルの確認等の情報を確認することが できます。また、ファイルをドロップすることで、ユーザ専 用のフォルダへファイルをアップすることができます。

# ■ストレージ

ドキュメント管理サービスになります。 詳細は「HOME-BOX2 クイックガイド(ストレージ管理編) をご確認下さい。

### HOME\_Link

管理者によって設定されたサイトリンクや、HOMEのオプ ションサービスへのリンクをご利用いただけます。 ※サイトによっては ID、パスワードなどを記憶しサイトアクセスを簡単に する Single Sign-On (以下、SSO)機能をご利用いただけます。

## 3. HOME-BOX2 動作確認済み環境

HOME-BOX2は、次の環境で動作を確認しています。

## ■PC からの接続

インターネットに接続可能な PC からブラウザを使ってご利用 いただけます。

#### 動作確認済み OS・ブラウザ

| OS        |                      | ブラウザ               |
|-----------|----------------------|--------------------|
| Windows   | Windows 8.1          | Firefox 最新         |
|           | Windows 10           | Edge, Firefox 最新   |
|           | Windows 11           | Edge, Firefox 最新   |
| Macintosh | Mac OS Big Sur 11.6  | Safari, Firefox 最新 |
|           | Mac OS Monterey 12.3 | Safari, Firefox 最新 |

上記 OS・ブラウザの組合せにおきましても、お客様の利用環境によっては、 すべての機能がご利用いただけない場合があります。予めご了承ください。 ドラッグアンドドロップアップロードは、Edge、Firefox 最新にて動作確認 をおこなっています。なお、IE のサポート終了に伴い、Edge の IE 互換モ ードは対応しておりません。

Windows 10/11の ARM 版については、動作未確認です。

WebDAV の動作確認済み環境に関しては下記サイトの別紙 「OS 別 WebDAV 動作一覧」をご参照ください。 https://hmbx.canon.jp/help9a/index.php/box2\_admin

# ■スマートフォンからの接続

iPhone や iPad などの iOS 端末および Android 端末の 標準ブラウザでのご利用を前提としています。 動作確認さみ OS

| =/ |         | 05   |
|----|---------|------|
|    | OS      |      |
|    | iOS     | 15.5 |
|    | Android | 12   |

上記 OS におきましても、お客様の利用環境によっては、すべての機能がご 利用いただけない場合があります。予めご了承ください。

# §HOME-BOX2 ポータルの 初期設定

# 1. 管理者メニューの表示

 PC から、以下の URL に接続し ID とパスワードを入力 しログインします。 https://hmbx.canon.jp/homebox/

# **WHOME**

#### ※ 初回ログイン時にウィザードが実行されます。 ウィザードでは、以下の情報が設定可能です。(ID/フォルダを5つ以上 作成する場合は、ウィザード終了後、手動で作成ください。) ・管理者メールアドレス/パスワード

- ・会社名
- ・ユーザ ID(最大 5 つ)
- ・フォルダ(最大5つ)※権限設定/通知設定
- ・複合機連携用ファイル生成(リモート UI インポート用)
- HOME-BOX2 ポータルが表示されます。 右上の「ポータル管理」をクリックします。

| HOME-BOX2<br>Cloud Advanced Bex      |                                                                                                    |
|--------------------------------------|----------------------------------------------------------------------------------------------------|
| タルメニュー                               | コンタクトセンターからのお知らせ                                                                                    |
| <ul><li>キビックス</li><li>B0X2</li></ul> | 日代 タイトル<br>2016/12/26 HOME-PORTAL、HOME-BOX2サービスメンテナンスに関するご<br>2016/12/21 HOMEコンタクトセンター年末年時の課題時間のご飯内 |
| 👹 x>r-                               | alast                                                                                               |
| HCME-Link                            | 日村 タイトル<br>まり                                                                                       |
|                                      | 作成日時 対象区分 イベント タイトル                                                                                 |
|                                      | 80X2新首ファイル<br>総統更新日時 ファイル名                                                                          |
|                                      | ファイルアップロード                                                                                          |
|                                      | ここにファイルをドロップしてください                                                                                  |
|                                      |                                                                                                    |

③ HOME-BOX2 ポータル管理者メニューが表示されます。

| Cloud Advanced Box                                                     | 2                                                                                                    | ポータル 管理者 (admin@dmds001459)<br>全体のディスク使用率 0GB/11GB (0%) ⊕ 4 <mark>8</mark> ? |
|------------------------------------------------------------------------|----------------------------------------------------------------------------------------------------|------------------------------------------------------------------------------|
| ポータル管理                                                                 | 各機能の説明                                                                                                    |                                                                              |
| 🗞 管理                                                                   | 管理                                                                                                    |                                                                              |
| <u>契約賃税管理</u><br>グループ管理<br>ユーザ管理<br>HOME-Link管理<br>お知らせ管理              | 契約債務管理 契約債務の管理を行います。<br>グループ管理 グループの管理を行います。<br>ユーザ管理 ユーザの管理を行います。<br>HOME-Link管理 HOME-Linkの管理を行います。<br>お知らせ管理 お知らせの管理を行います。 |                                                                              |
| CSVエクスポート<br>グループ <u>SJISJJTF8</u>                                     | CSVエクスボート                                                                                                    |                                                                              |
| ユーザ SASAITE8<br>グループメンバー <u>SASAITE8</u><br>ロ <u>グイン履歴</u><br>CSVインボート | グループ グループの一覧をCSVファイルに出力し<br>ユーザの一覧をCSVファイルに出力し<br>ブループメンバー グループメンバーの一覧をCSVファイル<br>ログイン課歴 ログイン課題の一覧をCSVファイルに出                 | ます。<br>にす。<br>(2出力します。<br>2力します。                                             |
| <u>グループ</u><br>ユーザ<br>グループメンバー                                         | CSVインボート                                                                                                    |                                                                              |
|                                                                        | グループ グループの追加・変更・削除をCSVで行<br>ユーザ ユーザの追加・変更・削除をCSVで行い<br>グループメンバー グループメンバーの追加。別除たCSVで行い                                        | fいます。<br>います。<br>5月11年オ                                                      |

※ HOME-BOX2 ポータル画面に戻るには「戻る」を選択してください。

#### 2. 契約情報管理

契約情報の確認とHOME-BOX2 ポータル左上の表示されるロゴの変更ができます。

※ ユーザ数は契約 ID 数に対して作成されたユーザ数を表示します。 (admin/deviceuser を除く)

2. 契约结相端集

#### ■ロゴの変更

参照をクリックし、変更した い画像ファイルを選択し「保 存」をクリックします。 ※ 255x50px サイズを推奨。大きい 画像や小さい画像の場合はレイアウ トが崩れる可能性があります。

|               | JPHNORIN JPHNORENCELLCOREN |
|---------------|----------------------------|
| 2約番号:         |                            |
| テナント番号:       |                            |
| e社·組織名:       | 観音商事                       |
| R#01D撤1:      | 5                          |
| (約容量(GB):     | 101                        |
| モディスクサイズ (GB) | : 0.0GB                    |
| L-ザ数:         | 3                          |
| 理者メールアドレス:    |                            |
| 19日時:         | 2021/06/18 09:35:58        |
|               |                            |
|               | 課件 モアンセル                   |

# 3. グループ管理

HOME-BOX2 ポータル内のアプリケーションで利用するグル ープの「追加」「更新」「編集」「削除」ができます。

#### ■グループの追加

画面左上の「追加」をクリックし、表示されるウィンドウより、 「グループ名」「整列順番」を入力し、「保存」をクリックし ます。

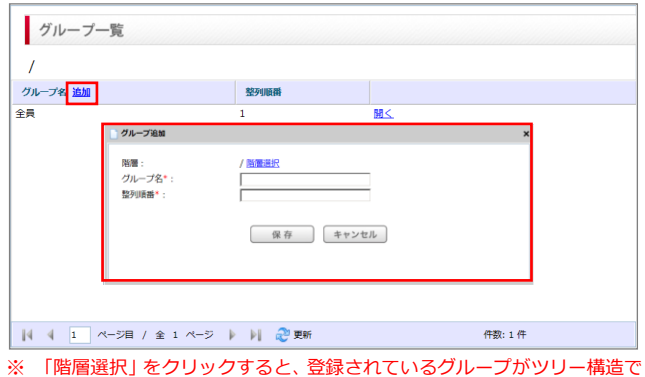

※「階層選択」をクリックすると、登録されているクループがツリー構造 表示されます。ここから階層の選択もできます。

#### ■グループの更新

グループ一覧より更新したいグループ名の「更新」をクリック し、グループ編集画面にて「階層」「グループ名」「整列順番」 を変更し「保存」をクリックします。

| づループ編集                      |                                  | × |
|-----------------------------|----------------------------------|---|
| 階層 :<br>グループ名* :<br>整列順番* : | /営業部 <u>階層選択</u><br> 営業第一課<br> 1 |   |
| ログインID 編集                   | 保存<br>ユーザタイプ Milaーザフラグ 姓 名       |   |
|                             | グループに所属しているユーザが存在しません。           |   |
| <b>II</b> 4 1 ~-7           | 目 / 全 1 ページ 🕨 🔰 🤕 要新             |   |

# ■グループメンバーの編集

グループ編集画面の「編集」をクリックすると、そのグループ に所属するメンバー(ユーザ)の追加・削除ができます。

| 階層:                 | /営業部 <u>階層選択</u>        |  |
|---------------------|-------------------------|--|
| グループ名* :<br>整列順番* : | 世光光==  <br>  グループメンバー選択 |  |
|                     | 氏名 観音 検索                |  |
|                     | 斯/雷: /営業部               |  |
| ログインII 編集           | グループ名: 営業第一課            |  |
|                     | 報告一部<br>報告 二部<br>報告 大郎  |  |
|                     | 保存 キャンセル                |  |

#### ① グループにユーザを追加する。

追加したいユーザ名を入力し、「検索」をクリックする と、該当ユーザが左下のリストに表示されます。何も入 力せず「検索」をクリックした場合は、全てのユーザが 表示されます。 追加したいユーザを選択し、"→"をクリックします。 右下のリストに選択したユーザが表示されたことを確 認し、「保存」をクリックします。

グループからユーザを削除する。
 グループ一覧より、削除したいグループ名の「削除」
 をクリックし、表示されるポップアップウィンドウより「OK」をクリックします。

#### ■グループの削除

グループ一覧より、削除したいグループ名の「削除」をクリックし、表示されるポップアップウィンドウより「OK」をクリックします。

# 4. ユーザ管理

HOME-BOX2 ポータル内のアプリケーションで利用するユー ザの「追加」「更新」「編集」「削除」ができます。

#### ■ユーザの追加

画面左上の「追加」をクリックし、表示されるウィンドウより、 各情報を入力し、「保存」をクリックします。「\*」の項目は入 力必須項目です。

| ユーザー覧            |              |               |                                                                                          |                |     |
|------------------|--------------|---------------|------------------------------------------------------------------------------------------|----------------|-----|
| ログインID <u>追加</u> | ロックフラグ       |               | ユーザタイプ                                                                                   | 姓              | 名   |
| admin            | FALSE        | 更新            | administrator                                                                            | 管理             | ユーザ |
| user1            | 📄 ユーザ追加      |               |                                                                                          |                | ×   |
| user2            |              |               |                                                                                          |                |     |
| deviceuser       | ユーザタイプ:      | ○管<br>□社<br>特 | 理者 ◉一般ユーザ<br>外ユーザ(ドキュメント<br>朱ユーザになります)                                                   | 機能だけ利用可能       | F—  |
|                  | ユーザ宛の通知設定:   | ∎ во          | X2通知                                                                                     |                |     |
|                  | ログインID * :   |               | @ hmblX                                                                                  | XXXXX          |     |
|                  | パスワード * :    |               |                                                                                          |                |     |
|                  | 姓名*:         |               |                                                                                          |                |     |
|                  | 姓名力士*:       |               |                                                                                          |                |     |
| •                | 役職:          |               |                                                                                          |                |     |
|                  |              | ر-×<br>ر-×    | レアドレス1 メール3<br>レアドレス3                                                                    | アドレス2          |     |
|                  | メールアトレス:     | メールフ          | アドレス1                                                                                    |                |     |
|                  |              | 通知;<br>□ BO   | メール受信設定<br>X2更新通知                                                                        |                |     |
|                  | 電話番号:        | 電話            | 新<br>新<br>号<br>1<br>電話番<br>-<br>-<br>-<br>-<br>-<br>-<br>-<br>-<br>-<br>-<br>-<br>-<br>- | 号2             |     |
|                  | ロックフラグ:      | ⊂ <b>オ</b> :  | > ◎オフ                                                                                    |                |     |
|                  | 個人バックアップの上限( | GB) : 20      | 合計150GB中<br>(0GB利用中                                                                      | 40GBを割り当て<br>) | 済み  |
|                  | 個人バックアップ:    | ® オ:          | ン 〇オフ                                                                                    |                |     |
|                  |              | 保存            | キャンセル                                                                                    |                |     |

| 項目             | 説明                                                                                                    |
|----------------|----------------------------------------------------------------------------------------------------|
| ユーザタイプ         | 管理者または一般ユーザを選択します。<br>また、社外ユーザの設定をします。社外<br>ユーザのチェックをオンとした場合、該<br>当ユーザログイン後の画面に、HOME-<br>BOX2 ポータルは表示されません。 |
| ログイン ID        | ログイン ID の先頭部分を設定します。<br>一度設定した ID は変更することができ<br>ません。                                                        |
| パスワード          | ログインする際のパスワードを設定します。                                                                                        |
| 姓名             | 姓名をそれぞれ設定します。                                                                                               |
| 姓名カナ           | 姓カナ・名カナをそれぞれ設定します。                                                                                          |
| 役職             | 役職を設定します。なお、ここに「社外」<br>と入力した場合は、登録時に社外ユーザ<br>のチェックがオンになります。                                                 |
| メールアドレ<br>ス1~3 | メールアドレスを登録します。<br>(最大3つ)<br>また、アドレス毎に通知メール受信設定<br>をおこないます。                                                  |
| 電話番号1~<br>3    | 電話番号をそれぞれ設定します。                                                                                             |
| ロックフラグ         | 「オン」に設定すると、そのユーザは使<br>用不可となります。                                                                             |

#### ■ユーザ情報の更新

ユーザ情報を更新(修正)したいユーザを選択し、「更新」を クリックするとユーザ編集ウィンドウが表示されます。必要情 報を更新後、「保存」をクリックします。

また、HOME-BOX2 ロゴ画像の変更ができます。

変更する場合は、「ユーザ画像」欄の「ファイルの選択」をク リックし、画像ファイルを選択してアップロードします。

| レーザタイプ :                          | ファイルの選択 ファ・                                                                                                    | イルが選択されていません                                                                                                    | 1     |
|-----------------------------------|----------------------------------------------------------------------------------------------------|----------------------------------------------------------------------------------------------------|-------|
| ユーザタイプ:                           | ○管理者 ◎一般ユー                                                                                                    |                                                                                                    |       |
|                                   | 「M社外ユーザ(トギュ」<br>特殊ユーザになります                                                                                                    | ザ<br>メント機能だけ利用可能な<br>す)                                                                                                    |       |
| ユーザ宛の通知設定:                        | 図 BOX2通知                                                                                                    |                                                                                                    |       |
| ログインID :                          | user2                                                                                                    | ø                                                                                                    |       |
| バスワード:                            |                                                                                                    |                                                                                                    |       |
| 変更がある際は入力、た                       | なければ空間のまま保存して                                                                                                    | ください。                                                                                                    |       |
| 姓名:                               | 観音                                                                                                    | 二郎                                                                                                    |       |
| 姓名力士:                             | カンノン                                                                                                    | 500                                                                                                    |       |
|                                   |                                                                                                    |                                                                                                    |       |
| 役職:                               |                                                                                                    |                                                                                                    |       |
| 役職:<br>メールアドレス:                   | メールアドレス1 >><br>user2@abc.jp<br>通知メール受信設定                                                                                                   | メールアドレス2 メールアト                                                                                                    | 5UZ3  |
| 役職:<br>メールアドレス:                   | メールアドレス1 >><br>user2@abc.jp<br>通知メール受信設定<br>図 BOX2更新通知                                                                                     |                                                                                                    | \$VZ3 |
| 役職:<br>メールアドレス:<br>電話番号:          | メールアドレス1         >           user2@abc.jp         通知メール受信設定           圏 BOX2更新通知         電話番号1           電話番号1         電話番号3               | ペールアドレス2 メールアド                                                                                                    | \$\z3 |
| 役職:<br>メールアドレス:<br>電話番号:<br>節時日時・ | メールアドレス1         >>           user2@abc.jp         運知メール受信設定           202.2更新通知         電話語号1           電話語号3         2021/06/18.80:48:23 | <ul> <li>ールアドレス2 メールアド</li> <li>二</li> <li>二</li></ul> | \$\z3 |

※ ログイン ID 等の一部を除いて、ユーザ側で設定追加/変更が可能です。

## ■ユーザの削除

<u>削除したいユー</u>ザを選択し、右端の「削除」をクリックし、表 示されるポップアップウィンドウより「OK」をクリックしま す。

※ ユーザを削除した場合、HOME-BOX2の「User フォルダ」の「private フ ォルダ」内のユーザ名フォルダを必要に応じて手動削除してください。

## 5. CSV エクスポート

HOME-BOX2 ポータルの各種情報を CSV ファイルに出力する ことができます。

■ グループ グループの一覧を CSV ファイルに出力します。

 ユーザ ユーザの一覧を CSV ファイルに出力します。
 パスワードは出力されません。

- グループメンバー グループメンバーの一覧を CSV ファイルに出力します。
- ログイン履歴 直近 1000 件のログイン履歴の一覧を CSV ファイル に出力します。
- ※ CSV ファイルは、文字コード「SJIS(SHIFT-JIS)」または「UTF8(UTF-8N)」形式で出力することができます。ご利用環境に合わせて、いずれか を選択しご利用下さい。(ログイン履歴は SJIS のみに対応しています。)

| 文字コード | 説明                                                                                                    |
|-------|----------------------------------------------------------------------------------------------------|
| SJIS  | 日本で多く用いられる日本語を含む文字列に対応した                                                                                                    |
|       | 文字コードです。Windows の EXCEL での参照に対応                                                                                                    |
|       | しています。                                                                                                    |
| UTF-8 | 中国語や外字に対応する世界標準の文字コードですが、<br>Windows の EXCEL で開いた場合に文字化けします。<br>Windows の EXCEL で参照したい場合は、文字コード<br>を変換可能なテキストエディタ等を利用し、文字コード<br>を「SHIFT-JIS」、改行コードを「CR・LF」に変換して<br>からご利用下さい。 |

## 6. CSV インポート

HOME-BOX2 ポータルの各種情報を CSV ファイルにて一括設 定することができます。

※CSV ファイルは、文字コード「SJIS(SHIFT-JIS)」または「UTF8(UTF-8N)」 形式でインポートすることができます。CSV ファイルの文字コードに合わせ て、いずれかを選択しご利用下さい。

■ グループ グループの追加・変更・削除を CSV で行います。

グループ更新用 CSV ファイルの項目

|    | A                 | В        | С    | D     |
|----|-------------------|----------|------|-------|
| 1  | グループ名             | グループ名更新用 | 整列順番 | 削除フラグ |
| 2  | /全員               |          | 1    | FALSE |
| 3  | /総務部              |          | 2    | FALSE |
| 4  | /営業本部             |          | 3    | FALSE |
| 5  | /営業本部/第一営業部       |          | 1    | FALSE |
| 6  | /営業本部/第一営業部/営業一課  |          | 1    | FALSE |
| 7  | /営業本部/第一営業部/営業二課  |          | 2    | FALSE |
| 8  | /営業本部/第二営業部       |          | 2    | FALSE |
| 9  | /営業本部/第二営業部/営業推進課 |          | 1    | FALSE |
| 10 | /営業本部/第二営業部/営業企画課 |          | 2    | FALSE |

・ 1 行目: ヘッダー行

| 列 | 説明                                   |
|---|--------------------------------------|
| А | 更新対象のグループ名(フルパス)                     |
| В | グループ名更新用の新グループ名(パス含まず、<br>最下層のグループ名) |
| С | グループ一覧に表示する順番                        |
| D | 削除の場合「TRUE」、追加・変更は「FALSE」            |

# ■ ユーザ ユーザの追加・変更・削除を CSV で行います。

## ユーザ更新用 CSV ファイルの項目

| 4 | A         | В     | С          | D      | E     | F    | G    | н    | 1    | J  | K     | L     | м     | N     | 0     | P     | Q     | R     |
|---|-----------|-------|------------|--------|-------|------|------|------|------|----|-------|-------|-------|-------|-------|-------|-------|-------|
|   | ログインIC    | パスワート | ユーザタイ      | (社外ユーヤ | 隠しユーヤ | 姓    | 名    | 姓カナ  | 名カナ  | 役職 | メールアト | メールアト | メールアト | 電話番号1 | 電話番号2 | 電話番号3 | ロックフラ | 削除フラク |
|   | userl     |       | normal     | FALSE  | FALSE | 親音   | -85  | カンノン | イチロウ |    |       |       |       |       |       |       | FALSE | FALSE |
| 3 | user2     |       | normal     | FALSE  | FALSE | 観音   | _#8  | カンノン | ジロウ  |    |       |       |       |       |       |       | FALSE | FALSE |
| 1 | admin1    |       | administra | FALSE  | FALSE | 親音   | 太郎   | カンノン | タロウ  |    |       |       |       |       |       |       | FALSE | FALSE |
| 5 | deviceuse |       | administr  | FALSE  | TRUE  | デバイス | ユーザー | デバイス | ユーザー |    |       |       |       |       |       |       | FALSE | FALSE |

・ 1 行目: ヘッダー行

| 列   | 説明                         |
|-----|----------------------------|
| А   | ユーザのログイン ID(※1)            |
| В   | ユーザのパスワード(※2)              |
| С   | 管理者「administrator」、        |
|     | または一般ユーザ「normal」(※1)       |
| D   | 社外ユーザ「TRUE」、社内ユーザ「FALSE」   |
| E   | 隠しユーザ「TRUE」、その他「FALSE」(※3) |
| F∼I | ユーザの姓・名・姓カナ・名カナ            |
| J   | 役職                         |
| K∼M | ユーザのメールアドレス(3 つまで)         |
| N~P | ユーザの電話番号(3つまで)             |
| Q   | ロック「TRUE」、ロックしない「FALSE」    |
| R   | 対象ユーザを削除する場合「TRUE」、        |
|     | 追加・変更の場合「FALSE」            |
| S   | ユーザ宛の通知をする場合「TRUE」、        |
|     | しない場合「FALSE」               |
| T~V | メールアドレス1~3 にそれぞれ通知する場合     |
|     | 「TRUE」、しない場合「FALSE」        |

#### ※1 ログイン ID とユーザタイプは変更できません。

- ※2 パスワードは追加の場合は必須です。変更の場合は入力された内容に 変更されますが、未入力の場合は既存のままです。
- ※3 隠しユーザは複合機や HOME-BOX Local が使用するユーザです。 管理者が作成して運用するユーザではないため、下記隠しユーザの ログイン ID 以外は常に「FALSE」に設定してください。

| 隠しユーザのログイン ID | 使用するユーザ        |
|---------------|----------------|
| deviceuser    | 複合機            |
| nasuser       | HOME-BOX Local |

- グループメンバー
  - グループメンバーの追加・変更・削除を CSV で行います。

グループメンバ更新用 CSV ファイルの項目

|   | A                | В    | С          | D             | E    | F            | G     |
|---|------------------|------|------------|---------------|------|--------------|-------|
| 1 | グループ名            | 整列順番 | ログインID     | ユーザタイプ        | 姓    | 名            | 削除フラグ |
| 2 | /営業本部/第一営業部/営業一課 | 1    | user1      | normal        | 観音   | — <b>食</b> β | FALSE |
| 3 | /営業本部/第一営業部/営業二課 | 1    | user2      | normal        | 観音   | 二郎           | FALSE |
| 4 | /全員              | 1    | admin1     | administrator | 観音   | 太郎           | FALSE |
| 5 | /全員              | 1    | deviceuser | administrator | デバイス | ユーザー         | FALSE |

・ 1 行目: ヘッダー行

| 列   | 説明                       |
|-----|--------------------------|
| А   | 更新対象のグループ名(フルパス)         |
| В   | グループ一覧に表示する順番            |
| С   | ユーザのログイン ID              |
| D   | 管理者「administrator」、      |
|     | または一般ユーザ「normal」         |
| E~F | ユーザの姓・名                  |
| G   | ユーザを対象グループから削除する場合「TRUE」 |
|     | 追加・更新の場合「FALSE」          |

# 7. HOME-Link の登録・設定

「ポータル管理」画面から「HOME-Link 管理」をクリック すると、HOME-Link の登録・設定画面が表示されます。 詳しい利用方法は、「HOME-Link について」を選択し表示 される内容をご確認ください。

| 管理者メニュー 戻る   | HOME-Link ( )     | ) 参照 ファイルが連択されていません。 アップロード                   | HOME-Link(200)7 |             |
|--------------|-------------------|-----------------------------------------------|-----------------|-------------|
| 10.00        | #6                | URL                                           |                 | 82.51       |
| #neb/dectors | HOME-MANAGER      | http://www.yahoo.co.jp/                       | 共通              | 福乐          |
| がり日報目生       | yahoo             | http://www.yahoo.co.jp/                       | オリジナル           | 福生 副絵       |
|              | 退天市場              | https://grp01.id.rakuten.co.jp/rms/nid/vc     | オリジナル           | inger ihren |
|              | Amazon            | http://www.amazon.co.jp/                      | オリジナル           | 編集 能助       |
| お知らせ管理       | Canon Online Shop | https://ici.canon.jp/profile/login/contact.do | オリジナル           | 羅集 龍脉       |

# 8. お知らせの登録・設定

「ポータル管理」画面から「お知らせ管理」をクリックすると、 HOME-Linkの登録・設定画面が表示されます。

# ■お知らせの追加

画面左上の「追加」をクリックし、表示されるウィンドウより、 「日付」「タイトル」「本文」等を入力し「保存」をクリック します。

| お知ら        | tt ( <u>)000</u> )                 |             |            |        |  |
|------------|------------------------------------|-------------|------------|--------|--|
| 日件         | 杂作场                                | 表示圖         | 結日時        | 表示終了日時 |  |
| 2016/02/22 | 社内全体会議について                         | 2016/02/22  | 2016/03/01 | 編集 西瓜北 |  |
|            | お知らせ                               |             |            |        |  |
| 14 - 4     | BH:<br>91112:<br>1                 | 5 X 6 @ # # |            |        |  |
|            | <b>*</b> Χ́ :                      |             |            |        |  |
|            | 場付ファイル: 参照<br>公開期日日時:<br>公開終了日時: [ | 保存 展る       |            | 4      |  |

| 項目     | 説明               |
|--------|------------------|
| 日付     | お知らせを登録する日付を設定しま |
|        | す。               |
| タイトル   | お知らせに表示するタイトルを設定 |
|        | します。             |
| 本文     | タイトルの説明文を設定します。  |
| 添付ファイル | お知らせから参照可能な添付ファイ |
|        | ルの登録をします。        |
| 公開開始日時 | 表示開始日時を設定します。    |
| 公開終了日時 | 表示終了日時を設定します。    |

# ■お知らせの編集

一覧画面の「編集」をクリックすると、選択したお知らせの編 集ができます。

| タイトル:社      | 内全体会議について           |   |
|-------------|---------------------|---|
|             | ײ                   |   |
| <b>本文</b> : | 社作全体会議務在8月1日に開催します。 |   |
|             |                     |   |
|             |                     | 4 |
|             |                     |   |

# ■お知らせの削除

一覧画面の「削除」をクリックすると、選択したお知らせの削 除ができます。

- •Mac OS は米国 Apple Computer, Inc.の商標です。
- •Microsoft、Windows、Windows 8.1/10/11 は、
- 米国 Microsoft Corporation の米国およびその他の国における 登録商標または商標です。
- •Android は、Google Inc.の商標または登録商標です。
- •iPhone、iPad は Apple Inc.の商標です。
- •Firefox は、米国 Mozilla Foundation の米国及びその他の国 における商標または登録商標です。
- ●その他記載されている会社名、製品名等は、該当する各社の商標 または登録商標です。